# Video Article Automated, Long-term Behavioral Assay for Cognitive Functions in Multiple Genetic Models of Alzheimer's Disease, Using IntelliCage

Akira Masuda<sup>1,2</sup>, Yuki Kobayashi<sup>1</sup>, Shigeyoshi Itohara<sup>1</sup>

<sup>1</sup>Laboratory for Behavioral Genetics, Center for Brain Science, RIKEN <sup>2</sup>Organization for Research Initiatives and Development, Doshisha University

Correspondence to: Akira Masuda at amasuda@mail.doshisha.ac.jp

URL: https://www.jove.com/video/58009 DOI: doi:10.3791/58009

Keywords: Behavior, Issue 138, IntelliCage, mice, behavioral screening, automation, learning & memory, cognitive ability

Date Published: 8/4/2018

Citation: Masuda, A., Kobayashi, Y., Itohara, S. Automated, Long-term Behavioral Assay for Cognitive Functions in Multiple Genetic Models of Alzheimer's Disease, Using IntelliCage. J. Vis. Exp. (138), e58009, doi:10.3791/58009 (2018).

## Abstract

Multiple factors—such as aging and genes—are frequently associated with cognitive decline. Genetically modified mouse models of cognitive decline, such as Alzheimer's disease (AD), have become a promising tool to elucidate the underlying mechanisms and promote the therapeutic advances. An important step is the validation and characterization of expected behavioral abnormality in the models, in the case of AD, cognitive decline. The long-term behavioral investigations of laboratory animals to study the effect of aging demand substantial efforts from researchers. The IntelliCage system is a high-throughput and cost-effective test battery for mice that eliminates the need for daily human handling. Here, we describe how the system is utilized in the long-term phenotyping of a genetic Alzheimer's disease model, specifically focusing on the cognitive functions. The experiment employs repeated battery of tests that assess spatial learning and executive functions. This cost-effective age-dependent phenotyping allows us to identify the transient and/or permanent effects of genes on various cognitive aspects.

## Video Link

The video component of this article can be found at https://www.jove.com/video/58009/

## Introduction

The development of animal models for neuronal disease over the last decade has provided a mechanistic understanding of their basis and in order to promote the therapeutic advances<sup>1,2,3</sup>. Application of a high-throughput behavioral test battery in genetic animal models is a heuristic research tool to investigate the underlying mechanisms of human diseases and identification of drug therapies. Research test batteries adapted for long-term observation of aging and/or dementia models have traditionally forced laboratories to consume great amounts of specialized manpower and time. A home-cage monitoring system would be a cost-effective strategy as it would reduce the cost of behavioral observation by humans. Some research teams have developed automated vision-based tools that assist behavioral phenotyping of a single individual in a small home cage<sup>4,5,6</sup>. However, such methods limit the social interaction, the size of testing environments, and the variety of behavioral measures that include cognitive functions. The IntelliCage is a second-generation home-cage monitoring system designed to perform various cognitive tasks in a social home cage. Importantly, this method can eliminate daily handling that enables us to perform long-term behavioral monitoring with assessment of cognitive functions, and it can eliminate the requirements for specialized practical handling, and enable highly reproducible data acquisition<sup>7</sup>. Here, we describe the long-term phenotyping and validation in genetic mouse models of Alzheimer's disease (AD) which has been generated recently<sup>8,9,10</sup> using the automated home-cage monitoring system. A test battery, which included assessments of spatial learning and executive functions, was repeatedly performed at multiple age points (9-12 and 14-17 months old). This age-dependent phenotyping allowed us to identify the transient and/or permanent effects of genes on various cognitive aspects. We found that some AD models showed both transient and permanent phenotypes of several cognitive aspects tested in the long-term analysis using the automated home-cage monitoring system<sup>10</sup>. Thus, the automated study using home-cage monitoring system is beneficial and cost-effective for long-term behavioral phenotyping and validation in various models of cognitive dysfunction.

## Protocol

All the procedures were approved by the institutional animal care and use committee, and they were carried out according to the RIKEN Brain Science Institute's guidelines for animal experimentation.

# 1. Setting Apparatus

NOTE: An overview of the automated home-cage monitoring system is shown in **Figure 1**. Each system (39 cm x 58 cm x 21 cm) contains one microprocessor, and four corner chambers, each of which has two water bottles and a ring antenna for detecting radio-frequency identification of the transponders implanted into the animals (**Figure 1A**). The identification numbers of the microprocessor are defined by the rotary selector

(hardware addresses) (Figure 1B). The identification numbers of the microprocessor should not overlap. Two doors in each corner are controlled by computers, which are used for the operant conditioning (Figure 1C). Typically, each cage can assess up to 12 mice (see Figure 2 as example of group housing). Using a larger number of mice is acceptable. However, one should ensure that the mice do not fight excessively and that they are not overcrowded when they perform strongly competitive tasks.

- 1. Connect the cages to a computer serially via CAN cables.
- Connect the battery cables to the plugs in the microprocessor (Power-on). All LEDs should then be switched on for a few seconds and all the doors should move. If the LEDs do not switch off or if the doors do not move, unplug and replug the power cord (bad electrical connections may lead to improper functioning).
- 3. Ensure that the sliding doors open and close correctly. If the doors do not move correctly, check the small magnets attached to the black arm. If this problem occurs frequently, consider gluing the magnet to the arm.
- 4. Continue to check the conditions of the doors throughout the experiments (at least once per day).
- 5. Turn on the PC.

# 2. Software

NOTE: All three components of software ("Designer", "Controller", and "Analyzer") for the automated home-cage monitoring system have been designed as graphical user interfaces (**Figure 3**). Users can easily control or add various functions during the experiment.

#### 1. Making experiment files using the "Designer"

NOTE: The "Designer" is used to generate and edit experimental files (programs on the system) for performing various experimental protocols and for testing the status of the system (**Figure 3A**). One experimental file embeds the animal list, hardware setting, and multiple experimental protocols. Users can also obtain published journal protocols by contacting the authors.

- 1. Create the animal list
  - 1. Define the conditions. Build the experimental grand design, which includes the following parameters: 1) the number of subject mice, 2) the number of genetic lines (or treatment groups), 3) sex (male animals, female animals or both), and 4) the number of the cage to be used.
  - 2. Select the appropriate transponder type (DataMars or Trovan) in the central tool bar.
  - 3. Set "Groups". In the "Groups" panel, add or remove the experimental groups (*i.e.*, genotypes or treatments) by pressing the "green plus (+)" or "red cross (x)" button in the "Groups" window, respectively.
  - 4. Set "Clusters". Use the "Cluster" function to operate subgroups equally by defining correct, incorrect and neutral corners and sides.

NOTE: The visit, nosepoke, and lick events, the main data for any behavioral tasks, are all associated with the definition. This setting is required for spatial learning tasks. The defined clusters for each animal remain the same throughout the experiment. For example, in one cluster for place preference (PP) task or place preference reversal (PPR), one corner is defined as correct (water-accessible) and three corners are defined as incorrect (water-inaccessible). In addition, clusters can be linked to another one using "Link" function.

- 5. Assign variables including "Name", "Tag" (transponder ID), "Sex", "Group", and "Cluster".
- 6. Save and paste the animal lists by selecting "Export Animals"... and "Import Animals"... in the "File" menu bar to replicate the animal lists for another experiment.
- 2. Set up the hardware in "Setup" tab. Set up all systems using their corresponding ID numbers (hardware address) in the "Setup" tab. Correspond the number of addresses in the "designer" section to the actual number of addresses.
- 3. Build the experimental protocols in the "IntelliCage" tab
  - 1. Build the experimental protocols in the "IntelliCage" tab using the following head and inferior tabs ("Module" and "Option" tabs).
  - 2. Design the experimental structures in the "Module Space" by clicking the "Module" tab (Figure 3A). To add new modules, press the "Add" (green plus button in the "Module" tab). Note: There are four different types of components, namely "Tasks", "Utils", "Reporters", and "Events". Typically, an experiment begins with a trigger event, namely "Visit", "Nosepoke", or "Drinking". To select the trigger event, drag the corresponding unit from the Events section to define the starting sign. Subsequently, to set the output for certain actuators (such as door opening), drag the units from the "Tasks" section (e.g., "Door", "LED", and "Air").
  - Drag the units, shown in "Units" part, into the "Module Space".
    NOTE: Again, users can obtain published protocols (as experimental files) from the authors and reuse the files by importing new animal list. Users do not have to make all modules.
  - 4. To make a nosepoke adaptation (NPA) module (Figure 6A), drag the "Door" unit from the "Tasks" section, "Gate" and "Timer" units from the "Utils" section, and the "Visit" and "Nosepke" units from the "Events" section into the "Module Space".
  - 5. Link "Any" on the "ON" line of the Nosepoke unit to "In" in the Gate unit. Link "Out" to "Close" in the "Gate" unit. Link "Out" in the "Gate" to "Activate" in the "Timer" unit. Link "Out" in the Gate to Open in the "Door" unit. Link "Out" in the "Timer" unit to "Close" in the "Door" unit. Set "Period" as 5,000 (ms) in the Timer section. NOTE: The "Gate" unit is used to control the input and output of the sequence. In the "Open" state (the default state), the sequence connected to the "Output" will be operated. In contrast, in the "Close" state, the sequence connected to the Output will

sequence connected to the "Output" will be operated. In contrast, in the "Close" state, the sequence connected to the Output will be stopped. The probability of the opening rate can be specified (Figure 6A, Figure 8A, and Figure 9A). The "Module Selector" is used to change the modules at random or in a certain sequence during the same experimental period. In the Serial Reaction Time (SRT) task, for example, the modules (of variable delay lengths) are randomly switched at each end of the visit using the Module Selector (set "RandomExcludeDefault" mode) linked to the "END" line of the "Visit" unit (Figure 8A). The "Splitter" unit will be used to direct an input signal to a specified side of the corner. This is required for more complicated modules such as those used in the SRT or Delay Discounting (DD) task, which require operation of a specific side. For example, in the DD task, only one side (sweetened side) will open with a delay (Figure 9A).

JOURNAL OF Visualized Experiments

- 6. Define the initial status of the doors in cages in the "Options" tab. Specify all doors to be closed in the non-drinking session as the typical initial status for PP or PPR tasks.
- 7. Set the time schedules in the "Options" tab. The Modules are changed at certain time points, and the action defined in the "Day Patterns" window is carried out.

NOTE: The "Day Patterns" part can be used to set the experimental time window. Typically, the night time, active phase of the mice, is used to assess the behavior in the cognitive tasks. It should be noticed that the duration of the task may affect the amount of water intake. If the duration is long in relatively easy tasks, the performance in the end of the time-window may decrease due to satisfaction. Thus, the time window is required to be set carefully.

#### 2. Running experiment using the "Controller"

- 1. Load the experimental file by pressing the "Experiment"... button in the "Setting" section in the "Controller".
- 2. Run the experiment by pressing the "Start" button of the "Controller" (center right part).
- 3. Monitor and visualize the current status of the system and the mice.
  - Note: The behavioral events are explained as follows: visit, entering to a corner (detected by thermal sensor); nosepoke, putting the nose to the hole inside the corner (detected by infrared beam, and can be divided into left and right nosepoke); lick, licks detected by lickometer (counted as contact time and frequency).
- 4. Carefully check the status of the system, paying especially attention to the cautions. CAUTION: Errors due to an incorrect animal tag (transponder number) will be reported in the log even if the actual tag number is correct (*i.e.*, "Unregistered tag \*\*\*\*", "Presence signal without antenna registration", *etc.*). This may be due to the use of a transponder that is about to expire. However, this error is not a serious problem. In this case, one should recheck that the animal identified in the message can be detected. Errors due to long periods without a visit or drink will be displayed as, for example, "\*\*\*\* (animal ID) did not make any visits during last 720 minutes" (Figure 3B). Carefully check several possibilities that may lead to such errors. The most serious case is that the animal is already dead. The second most serious possibility is that there is a problem with the detection system for the animal (the transponder is not working, or has fallen out). The third possibility is that the animal is just not active. If the animal does not make any visits for an entire 24 h period, the experimenter should consider removing the animal from the cage due to its health condition. A serious problem that does not have an error indication is the failure of the door to close (almost always due to the problems with the magnets on the door). This results in the creation of an inappropriate drinking corner. To check this problem, the conditions of all doors should be checked during a non-drinking session at least once a day. The data acquired when this problem is present cannot be used for the analysis of PP, PPR, SRT or DD tasks.
- 5. Output all the behavioral events with the tag for the time and animal information by pressing the "Stop" button on the "Controller" (Figure 3B).

#### 3. Data handling using the "Analyzer"

- 1. Using the "Analyzer", analyze and visualize the data.
- 2. Export the time-binned data as Excel files (**Figure 3C**). The graphical results shown in the "Charts" tab can facilitate the understanding of the data. In the "Data" tab, the data are arranged in multiple columns and can be sorted and filtered using any parameters.

# 3. Animal Preparation

1. Use animals over 15 g (aged 2 months or older).

NOTE: If the animals are smaller than 15 g, multiple mice can visit a corner simultaneously, leading to the failure in data collection. Aged animals should be carefully monitored to ensure that they are able to jump into the corners and climb the feeder. Some older mice or mice with genetic mutations exhibiting motor impairments may die because they cannot access the water or food.

- Reduce the potential risk of aggression. NOTE: Even when using female mice, it is better to begin housing all the mice together in a cage at a young age (*i.e.*, at the age of 1 month) prior to starting the experiment. A profile of the mouse line, especially with respect to aggressiveness, should be obtained when using male mice in the cage.
- 3. Implant the radiofrequency identification transponders (sterilized, needle included) subcutaneously into the mice in the dorsocervical region under isoflurane inhalation anesthesia (Figure 4).
  - 1. Place the mouse in the chamber for the anesthesia induction.
  - 2. Adjust the oxygen flowmeter to 0.8 to 1.5 L/min and isoflurane vaporizer to 2.0 to 2.5%.
  - 3. Release the mouse from the induction chamber after the respiratory rate become slow (about 5 % drop).
  - 4. Maintain the anesthesia with a face mask.
  - 5. Apply ophthalmic ointment to eyes to prevent eye drying.
  - 6. Pinch and lift the skin around the posterior part of the scapulae to create a pocket.
  - 7. Douse the injection site with 70% ethanol to minimize the introduction of hair into the subcutaneous space. Then, insert the injecting needle through the skin parallel to the spine.
  - 8. Eject the microchip subcutaneously.
  - 9. Pinch the microchip through the skin to keep it inter-scapular space.
  - 10. Withdraw the needle slowly. Continue to pinch the area for a few seconds to provide hemostasis.
  - 11. Use post-administration pain relief if the needle is incorrectly inserted.
  - 12. Release the mouse from anesthesia.
  - 13. Place the mouse in a recovery cage and monitor it until they wake up and move around. Avoid leaving the mouse unattended.
  - 14. Return the mouse to the home cage once it has become fully ambulatory.
  - 15. Check the implanted transponder with a transponder reader for at least 1 week. CAUTION: The position of the implanted transponders is absolutely critical for the identification (see **Figure 2**). Do not insert the transponder vertically into the neck; this can cause, animals receive serious injury of the animal's spinal cord. Transponders sometimes fall out after some hours or days. Check if the transponder is working by using a transponder reader. In optional, implant transponder

again if it falls out; however, the repeated re-implant may cause artificial behavioral changes. Check the expiration date. Expired transponders will frequently transmit incorrect signals that resulting in missing of data.

4. Introduce the animals into the cage and check the transponders implanted in the mice using the transponder readers. Remove the mice if the transponders are not detected.

# 4. Running Experiments

NOTE: Mice are fed *ad libitum* with standard mouse chow and maintained with synthetic bedding that is changed every 1 or 2 weeks depending on the task schedule. Avoid changing bedding during spatial learning task especially initial 1–2 days. Lights are on between 08:00 and 20:00. The experimental modules are sequentially performed according to the scientific questions. The experimental schedule is illustrated in **Figure 5**.

#### 1. General activity

NOTE: Mice are sequentially adapted to the environment in the cage using three experimental conditions: the Free Adaptation, where the animals can always access the water bottles in the corners liberally (one day to 1 week of habituation is typically considered adequate); NPA, where the mice can access the water bottles for 5 s after every nosepoke into the holes in front of the doors in the corners (3 day to 1 week habituation is typically considered adequate); and the Drinking Session Adaptation, where the mice can access the water bottles at a specific time of day.

- 1. Prepare the experiment files for the FA, NPA, and DSA tasks.
- 2. Run the FA task in the "Controller".
- 3. Measure the number of visits, nosepokes and/or licking episodes daily or circadian activity periodically as an index of general activity.
- 4. Run the NPA task in the "Controller".
- 5. Run the DSA task in the "Controller".

Note: Many learning paradigms require adaptation for the drinking session. To set the time schedule for the DSA, use two different experimental modules: the default (for water deprivation) session, and drinking session. The mice cannot access the water bottles because nothing happens after a nosepoke in the default module. The drinking session is identical to the NPA module. The time schedule defined in the "Options" tab in the "Designer" can then shift to the non-drinking session defined by another module.

#### 2. Spatial Learning and Memory Tasks

NOTE: The PP task is used to assess spatial learning (typically 5–7 days). In the PP task, the mice have limited access to water in three out of four corners (one correct corner and three incorrect corners). Thus, the animals would have to visit a certain corner to drink water during the drinking sessions. The PPR task is used to assess flexibility or compulsivity and the ability to change behavior fluently (normally 5-7 days). In the PPR task, the mice can only access water in the opposite corners used as the correct corner in the PP task.

- Prepare the experiment files for the PP and PPR tasks. Define the correct corners for the mice by setting the "Clusters" (typically 1-4 corners each) in the "Animal" tab of the "Designer" (see Figure 6A, bottom). To avoid heavy traffic in one corner, allocate the four corners to all mice uniformly.
- 2. Run the PP task in the Controller.
- 3. Evaluate the spatial learning performance on the time course, the numbers, and the percentage of correct nosepokes. Note: The current version of the PP task focuses more on spatial learning rather than, spatial memory, as the task does not require a time gap between the different trials. To focus more on spatial memory, consider using the place avoidance (PA) task or an undefined new version of the spatial task that utilizes specific time gaps between trials.
- 4. Run the PPR task in the "Controller".
- 5. Evaluate flexibility or compulsivity based on the time course, the number, and the percentage of the correct nosepokes. Note: Interpretation of the PPR data requires several careful judgments. Initial performance of the PPR task is strongly dependent on performance in the PP task. This is because the PPR task relies on interference or the necessity to alter behavior. Therefore, the performance of the PPR can be especially poor if the performance of the PP task is close to 100% correct. Flexibility can be considered one of the executive functions<sup>11,12,13</sup>.
- 6. Assess spatial fear memory in PA.

Note: The PA task consists of 4 continuous sessions: habituation (day 1); conditioning (air-puff is introduced after nospoke at any sides of a pre-defined corner [incorrect nosepoke], day 2); 24 h break outside of the testing cage (the mice are placed back into their normal home-cages, day3); placing mice back into the testing cage without air-puff (days 4–10).

- 1. Prepare the experiment files for PA.
- 2. Run habituation (day 1).
- 3. Run conditioning (day 2).
- 4. Take the mice into normal home cages and keep for 24 h (day3).
- 5. Take the mice back to the testing cage and run the test protocol (day 4–10).
- 6. Evaluate the aversive spatial learning based on the ratio of incorrect nosepokes on the conditioning day (day 2), aversive spatial memory based on that on the day of return to the testing cage (day 3), and extinction learning based on that on days 4–10.

#### 3. Assessment of Executive Function (Impulsivity, Attention, and Compulsivity)

1. SRT tasks

NOTE: This procedure was previously described in more detail<sup>10,14</sup>. In this set of tasks, all four corners are operated in the same way, 24 h per day. The SRT consists of two training sessions (SRT-Training 1 and 2) and two testing sessions (SRT-Test 1 and 2). In the first training session (SRT-Training 1), the animals are trained to learn that the yellow LED light is a start signal for a nosepoke. The LED lights always flash immediately after the initial nosepoke (delay is set to 0 s).

In the second training session (SRT-Training 2), the delay is set to vary randomly among 0.5, 1.0, 2.0, and 4.0 s. During this period, premature responses have no consequence (pre-training). Any nosepoke during the delay period is considered a premature response, while the first nosepoke when the door is opened (5 s) is considered a correct response. In the first test session (SRT-Test 1, used to assess impulsivity), the first nosepoke defines the correct side, and initiates a delay period (0.5–4.0 s, depending on the task phase),

after which yellow LEDs are turned on for a specific time period (stimulus duration = 2.0 s, depending on the task phase). The door is then opened. The first nosepoke after the delay period opens the door (5 s) and is counted as a correct nosepoke while any nosepoke during the delay period is considered premature nosepoke. There are several modifications in the second test session (SRT-Test 2, used to assess attention). After starting a stimulus (0.2-1.0 s, slightly shorter than the first test), the mice are provided with a time period during which nosepokes are allowed (the limited hold, typically 2 s). The doors open (5 s) only after a correct nosepoke, which is the first nosepoke during the limited hold. Nosepokes after the limited hold are considered as omitted nosepoke and do not lead to any changes in the outcome. The errors are divided into three types: premature nosepoke, omitted nosepoke, and omission (first nosepoke only). The attention test requires ability to notice LED flash (defined by the duration of stimulus duration) as well as moderately quick response (defined by the duration of limited hold). The time course of the trial is illustrated in Figure 7.

- 1. Prepare the experiment files for SRT tasks.
- 2. Run the SRT-Training 1 for 3 days.
- 3. Run the SRT-Training 2 for 7 days.
- 4. Run the SRT-Test 1 (Impulsivity) for 7 days. Calculate the impulsivity based on the following formula:

Ρ

Impulsivity(%) = 
$$\frac{100 \times 100}{T}$$

where P is the number of premature nosepoke trials (or the number of incorrect nosepoke), and T is the number of total trials (the number of first nosepoke).

5. Run the SRT-Test 2 (Attention) for 7 days. Calculate the accuracy (which is considered a performance indicator for attention) using the following formula:

$$Accuracy(\%) = \frac{100 \times C}{T - 0 - P}$$

where C is the number of correct nosepoke trials (number of correct second nosepokes), T is the number of total trials (the number of first nosepokes), O is the number of omission trials (number of trial missing a second nosepoke), and P is the number of premature nosepoke trials (or the number of second incorrect nosepoke before the limited hold).

#### 2. DD task

NOTE: This is a simple choice task, where the animals choose either to wait to drink sweetened water (SW, 0.5% saccharin or 10% sucrose) with a delay or to drink normal water without a delay. The door on the chosen side opens while the door on the opposite side remain closed. The SW and normal water are allocated in right or left sides of all corners identically. The DD task schedule includes the training and test sessions. In the training session, the mice can access both SW and water without a wait time. Thus, the mice will develop their preference to the SW side. In test sessions, the wait time increases daily (i.e., 0, 1, 2, ..., 8 s). The delays sequentially increase daily by making multiple modules exhibiting different delay length (0, 1, 2, ..., 8 s) and setting "Link" in the "Module" and "Options" areas (Day patterns). In this task, all four corners operate in the same way, 24 h per day.

- 1. Prepare the experimental file for DD task.
- 2. Define the side of the SW (right or left sides at the all corners).
- 3. Replace the water bottles at the defined sides with the bottles containing SW.
- 4. Run the training session to train the animals to drink SW at the defined sides with no delay for 5–7 days.
- 5. Calculate the preference index, which is defined as the ratio of licking or nosepoking at the side of the SW to the total number of licks or nosepokes. The preference index for the side containing SW is thus calculated as:

## lick number at the sides with SW

# Preference index (lick based) =

or

## total lick numer

number of 1st nosepokes at the sides with SW Preference index (nosepoke based) =

total number of 1st nosepokes

The former index focuses more on action outcomes, while the latter focuses more on choice behavior.

NOTE: Ensure that most mice preferentially choose the sides with the SW (>90 % for the licking number-based index, >80% for the first nosepoke-based index) at the end of the training.

- 6. Subsequently, run the test session of DD task for 9 days (delay 0 to 8 s).
- 7. Assess the time course of the change in the preference toward the side with SW to evaluate the compulsivity.

#### 4. Data Analysis

1. Open the archives using the "Analyzer" and export all data to Excel files. If the amount of data amount is quite large, it is better to filter the data (i.e., extract the drinking session for the spatial tasks, and extract the first and second nosepokes for SRT tasks).

## **Representative Results**

In our previous study, the age-dependent cognitive deficits in AD models were detected by the experiments using the automated home-cage monitoring system<sup>10</sup>. Their performance of AD models in PP was intact in both young adults and older subjects; however, the performance in PPR was significantly and progressively impaired (Figure 6). It is also important to observe the general behavior or anxiety in the adaptation phase because such traits may affect the cognition<sup>15</sup>. The AD models did not show any gross abnormalities in the visit, nosepoke, and licking numbers in the FA, NP, and DSA sessions. Thus, the AD models may have lower flexibility.

To assess the executive functions, the behavioral performance in SRT and DD was recorded. Older AD models (NL-G-F) lacked accuracy in the last stage of SRT (SRT-Test 2) (**Figure 8**). Facilitated compulsivity was observed in young adults and old subjects of the NL-G-F mice (**Figure 9B**, top). Interestingly, although there was an increase in the compulsivity of the NL-F mice who were young adults, in old age, it became comparable to that of the wild-type mice (**Figure 9B**, bottom). This is an example of the transient phenotype of the NL-F mutation.

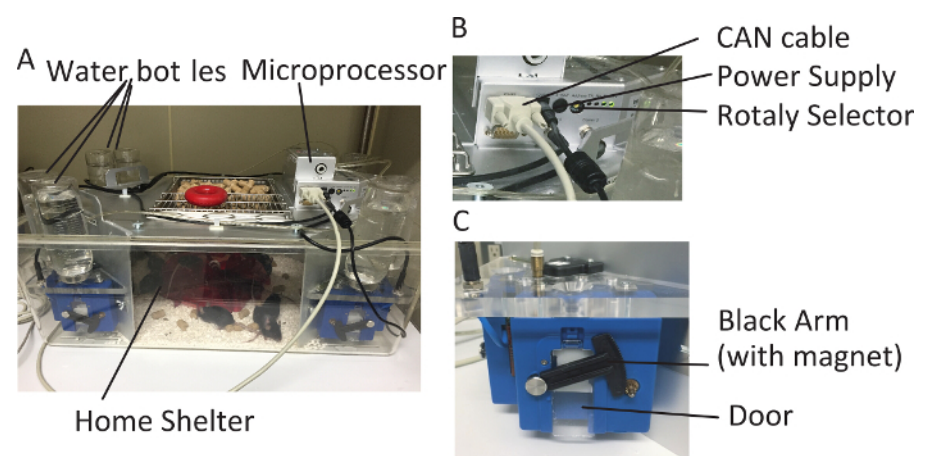

Figure 1: Components of the automated home-cage monitoring system. (A) Overview of the system. (B) Location of connectors. (C) Corner chamber with operant door. Please click here to view a larger version of this figure.

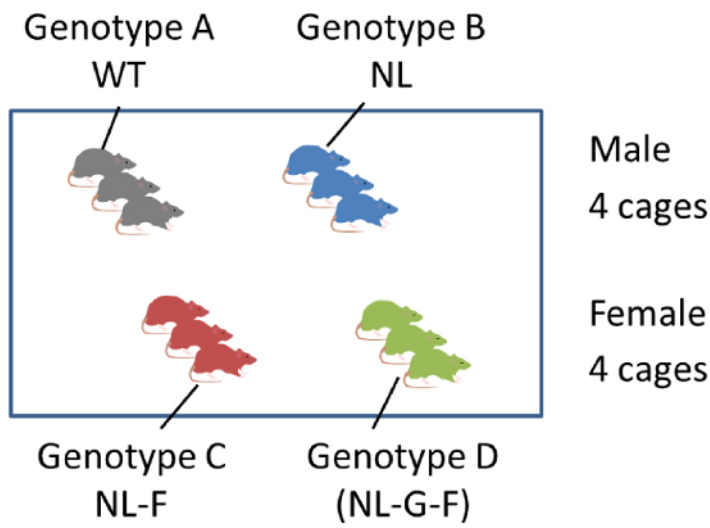

Figure 2: Example of the group housing for the study. Typically, 12 mice per cage are used. In the case of using four groups (three genetic models and one wild-type), three mice per group per IntelliCage are considered adequate. Please click here to view a larger version of this figure.

# А

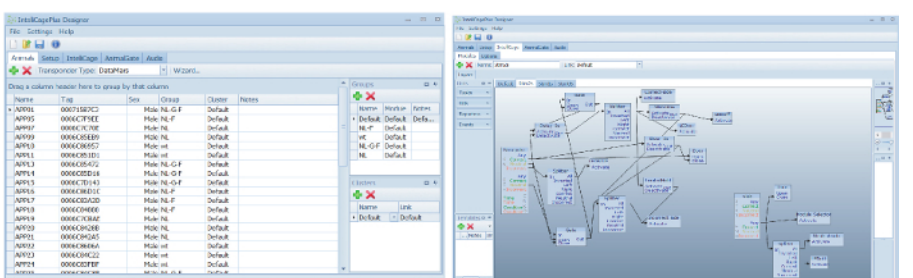

# В

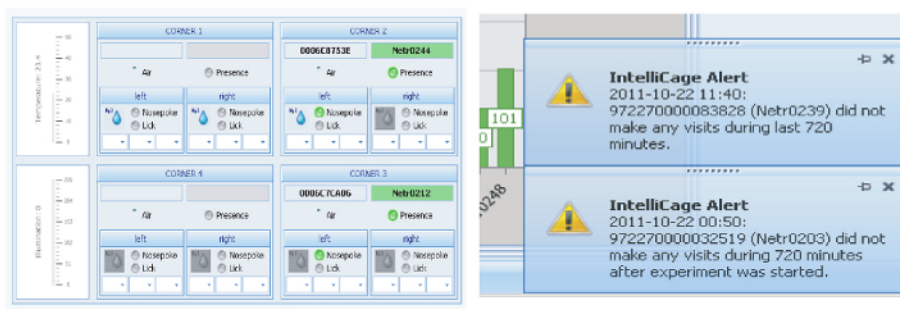

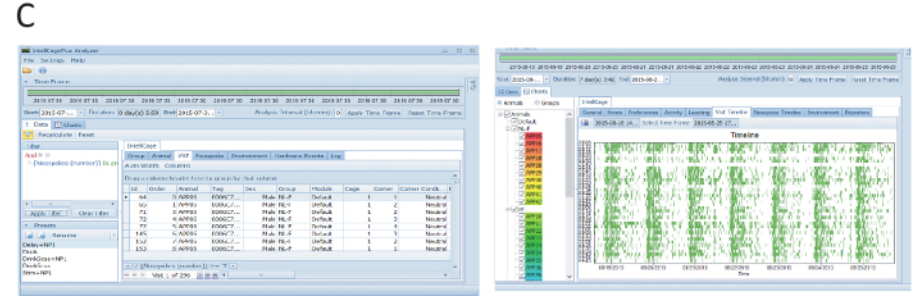

**Figure 3: Software for the system.** (A) The "Designer" is used to build experimental files. Left: The Animal list part includes the information of the animal and group definitions. Right: The Module Space is used to define experimental operations. (B) The "Controller" can be used to run, monitor, and record experiments. Left: The status of one of the cage working with displaying animals' visit, nosepoke, and licking in the four corners. Right: Alarm windows will appear if some troubles happen. (C) The Analyzer can be used to handle and export data acquired by the Controller. Left: All data are tagged with information of the animal, environment inside the cage, and time. Filtering will help further analysis in Excel or other analytic software. Right: The time-line of the visits (also nosepoke or licks) can be shown individually. Please click here to view a larger version of this figure.

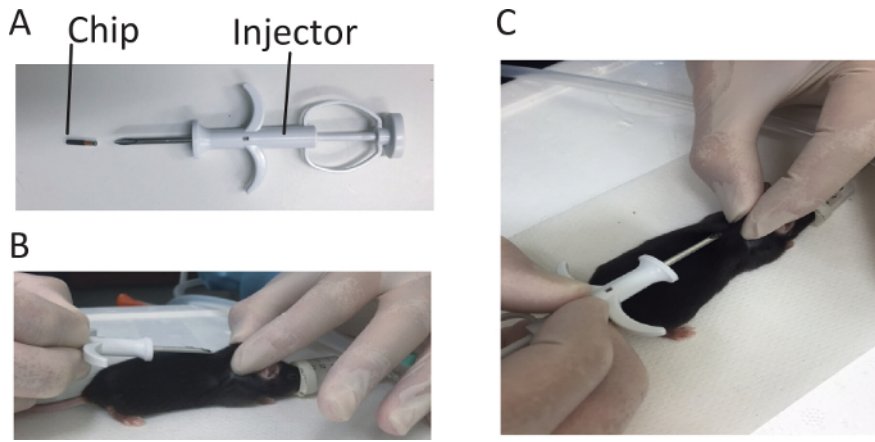

Figure 4: Transponder implantation. (A) Microchip of the transponder (DataMars). (B) Side view of the transponder implantation (transpondering). Avoid cause injury on spinal cord. (C) Top view of the transponder. Please click here to view a larger version of this figure.

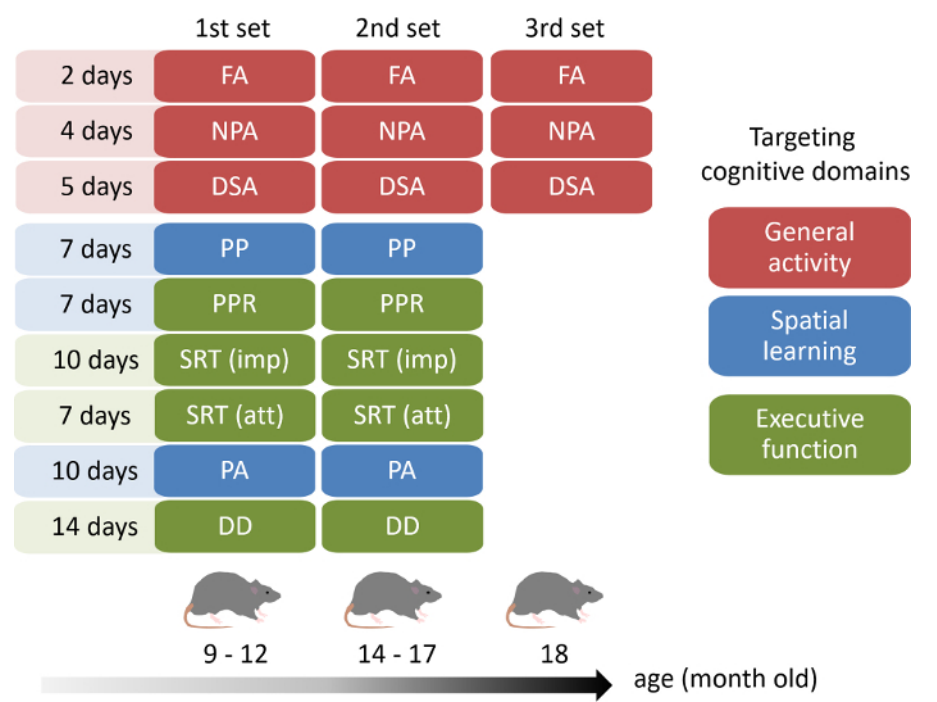

**Figure 5: Time-line of the experiments for the cognitive assessment with the automated home-cage monitoring system.** A test battery for cognitive assessment was performed twice (1st set, 9–12 months old; and 2nd sets, 14–17 months old) followed by experiments for assessing general activity in the end (3rd set [18 months old]). This battery was designated for assessing multiple cognitive domains (indicated by colors — Red: general activity; Blue: spatial learning and memory; Green: executive function), that has advantages in validation and characterization of the expected cognitive deficits. FA: Free Adaptation; NPA: Nosepoke Adaptation; DSA: Drinking Session Adaptation; PP: Place Preference; PPR: Place Preference Reversal; SRT: Serial Reaction Time (for impulsivity and attention); PA: Place Avoidance; DD: Delay Discounting. Please click here to view a larger version of this figure.

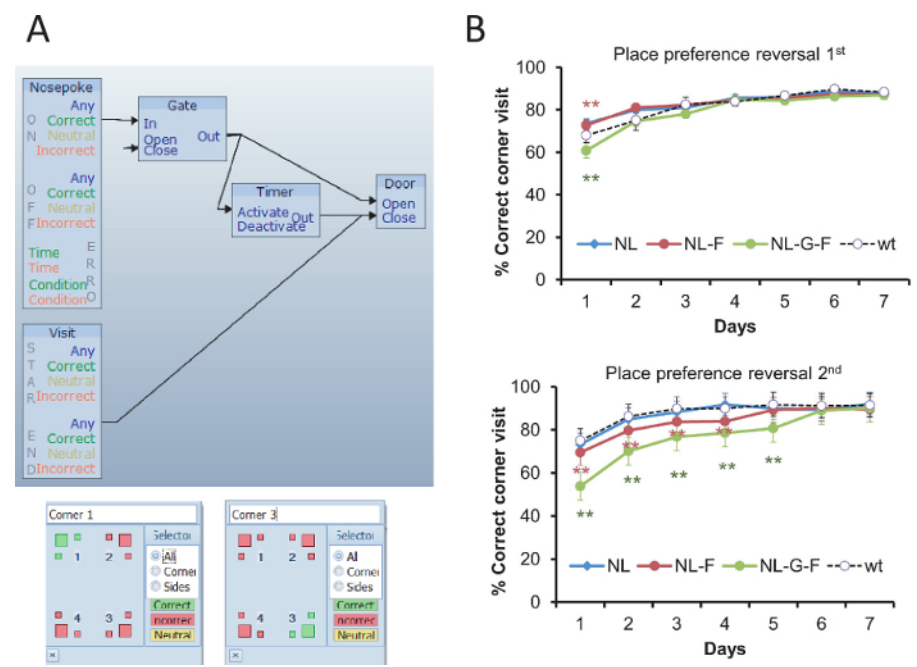

**Figure 6: Experimental design and representative results of PP and PPR tasks.** (**A**) Top, an example module design for PP or PPR. Bottom, correct corner setting is changed to opposite side in PPR. (**B**) Deficits in spatial reversal learning in an AD model (NL-G-F) elicited at older age. Data are expressed as mean  $\pm$  standard error of mean (SEM). #p < 0.05; ##p < 0.01. Colors indicate groups of comparison: Blue: NL vs WT; Red: NL-F vs WT; Green: NL-G-F vs WT. This figure has been modified from reference<sup>10</sup>. Please click here to view a larger version of this figure.

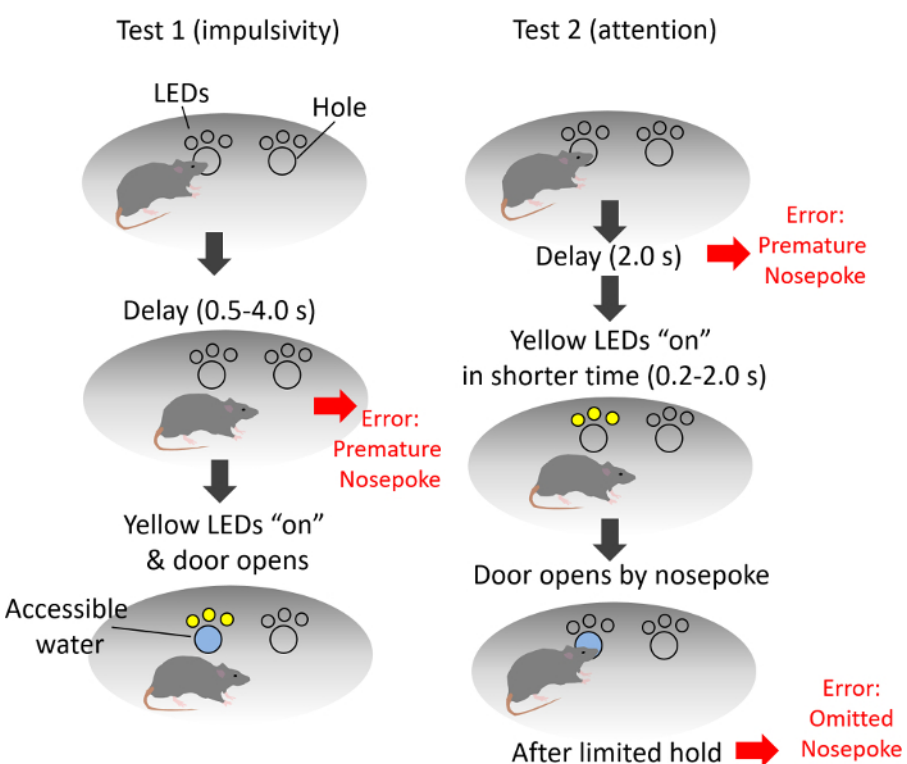

**Figure 7: Trial flow of SRT tasks.** Left: the trial flow of the SRT (imp). The first nosepoke defines the correct side, and initiates a delay period (0.5–4.0 s), after which yellow LEDs are turned on. The door is then opened. Right: the trial flow of the SRT (att). The first nosepoke defines the correct side, and initiates a delay period (2.0 s), after which yellow LEDs are turned on in shorter time (0.2–1.0 s). The mice are provided with a time period during which nosepokes are allowed (the limited hold, 2 s). The doors open (5 s) only after a correct nosepoke, which is the first nosepoke during the limited hold. Please click here to view a larger version of this figure.

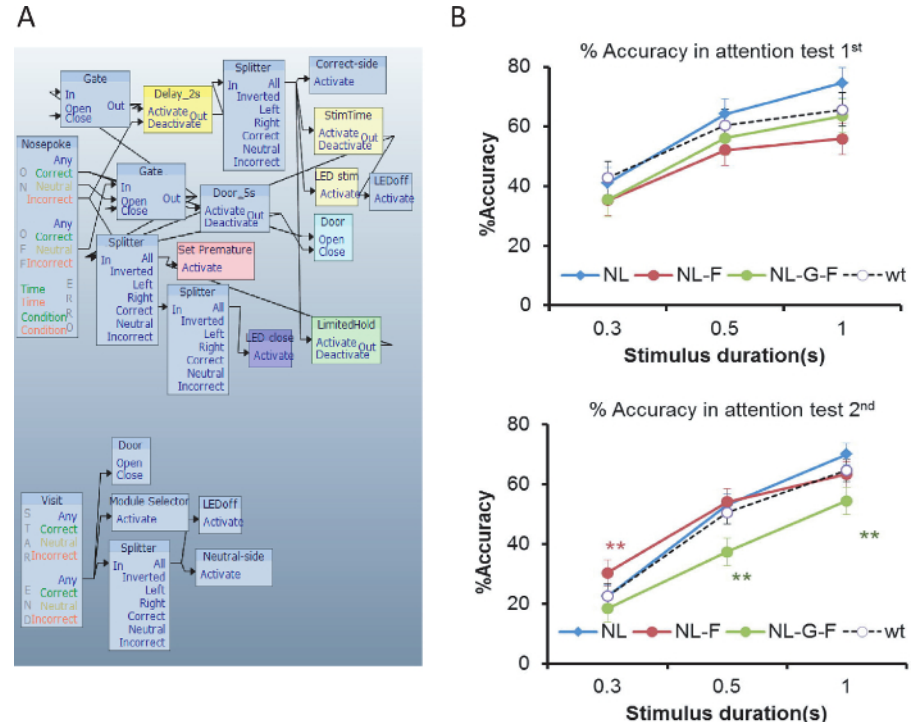

Figure 8: Experimental design and representative results of SRT tasks. (A) An example module design for SRT. (B) Attention decline in an AD model specific to at older age. Data are expressed as mean  $\pm$  SEM. #p <0.05; ##p <0.01. Colors indicate groups of comparison: Blue: NL vs WT; Red: NL-F vs WT; Green: NL-G-F vs WT. This figure has been modified from the reference<sup>10</sup>. Please click here to view a larger version of this figure.

# Journal of Visualized Experiments

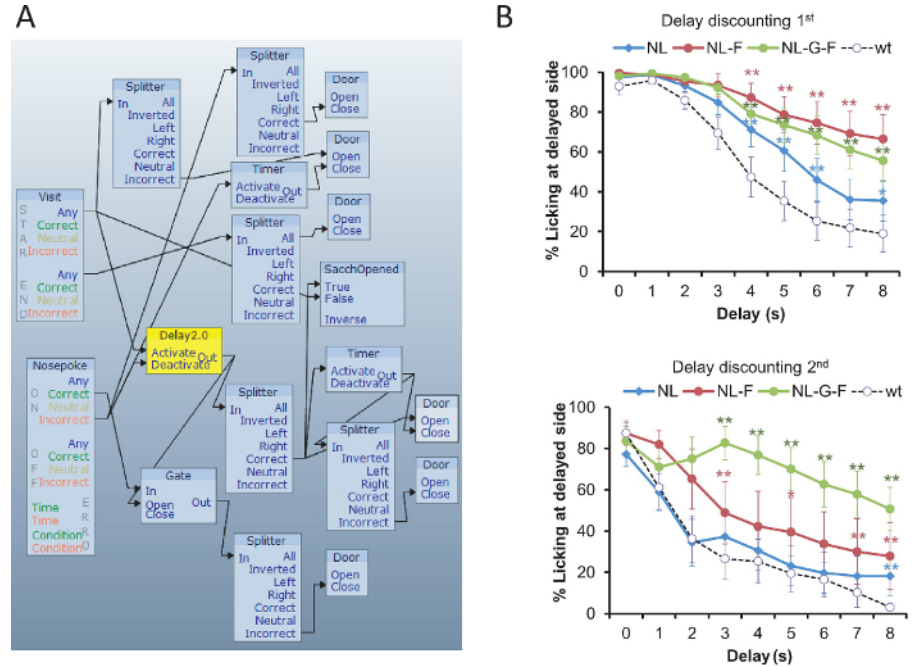

**Figure 9: Experimental design and representative results of DD task.** (**A**) An example of the module for the DD task. (**B**) Facilitated compulsivity in the AD model (NL-G-F) at both young and old ages. This is an example of phenotype. On the other hand, compulsivity was transiently increased in another AD model (NL-F). Data are expressed as mean  $\pm$  SEM. #p <0.05; ##p <0.01. Colors indicate groups of comparison: Blue: NL vs WT; Red: NL-F vs WT; Green: NL-G-F vs WT. This figure has been modified from the previous work<sup>10</sup>. Please click here to view a larger version of this figure.

#### Discussion

This paper describes the method using the automated home-cage monitoring system for long-term cognitive and behavioral assays in genetically modified AD models. The most critical step is the implantation of the transponder in the appropriate position. Before performing the implantation, ensure that the expiration date of the transponder has not passed. The second important point is to check the functioning of the system daily, especially as a minor problem can subsequently become a more serious one during the study (*i.e.*, a stacked door, fallen-out transponder, bad electrical connections, *etc.*). Third, it is essential to be able to trouble shoot because many issues may occur throughout the experimental schedule.

This paper introduced a basic package of tasks for cognitive assessment. These tasks were produced by referring to the conventional behavioral tests, but they cannot perfectly mimic the conventional tests. For example, SRT tasks do not set choice-mode. Five choice serial choice task (5CSRTT), a model of SRT tasks, is normally conducted in a chamber with 9, 5 or 3 holes for the nosepoke to measure the accuracy<sup>16,17</sup>. Our team previously tried to implement a choice version of SRT, but the mice failed to learn the rule within relatively long time (2 weeks or more). The user of this system should be aware of the difference, and discuss data carefully.

Another issue is about the limitations for the repeated measurement. As mentioned in previous study<sup>18</sup>, the first one is that the repeated experiments cannot simply compare the effect of age. We observed that the data from the second PA test failed to replicate the memory impairment in AD models<sup>10</sup>. The performance of all genotype was much worse than that of the first PA test. This difference may come from age difference or habituation to the aversive stimulus (experience of previous PA task). The experimenters should mind the repeat effect and consider the order of the tasks. To overcome the habituation of aversive stimulus in the second PA test, it might be better to use stronger air-puff stimulus or to add some novel environmental stimulus such as different types of bedding or sound<sup>19</sup>.

Various researchers have been developing new methods and protocols for the automated home-cage monitoring studies<sup>20,21,22,23,24,25,26</sup>, and supporting software using open-source library<sup>27</sup>. Hence, the possibility of the system has been expanded. Finally, the system provides automated high-throughput behavioral screening for long-term assays that are used to study a wide-range of cognitive functions, which is beneficial in phenotyping and validating disease models.

#### Disclosures

No conflicts of interest declared.

#### Acknowledgements

We thank Reiko Ando for her help in photographing materials. This research was supported by Grant-in-Aid for Exploratory Research (JSPS KAKENHI Grant Number 16K15196).

## References

- 1. Bryan, K. J., Lee, H., Perry, G., Smith, M. A., & Casadesus, G. *Transgenic Mouse Models of Alzheimer's Disease: Behavioral Testing and Considerations. Methods of Behavior Analysis in Neuroscience.* CRC Press/Taylor & Francis (2009).
- 2. Nestler, E. J., & Hyman, S. E. Animal models of neuropsychiatric disorders. Nature Neuroscience. 13 (10), 1161-1169 (2010).
- 3. Crawley, J. N. Behavioral Phenotyping Strategies for Mutant Mice. Neuron. 57 (6), 809-818 (2008).
- 4. Zarringhalam, K., Ka, M., *et al.* An open system for automatic home-cage behavioral analysis and its application to male and female mouse models of Huntington's disease. *Behavioural Brain Research.* **229** (1), 216-225 (2012).
- Prusiner, S. B., Jackson, W. S., King, O. D., & Lindquist, S. The power of automated high-resolution behavior analysis revealed by its application to mouse models of Huntington's and prion diseases. *Proceedings of the National Academy of Sciences of the United States of America.* 95 (23), 13363-83 (1998).
- 6. Jhuang, H., Garrote, E., et al. Automated home-cage behavioural phenotyping of mice. Nature Communications. 1 (6), 1-9 (2010).
- 7. Krackow, S., Vannoni, E., *et al.* Consistent behavioral phenotype differences between inbred mouse strains in the IntelliCage. *Genes, brain, and behavior.* **9** (7), 722-31 (2010).
- 8. Nilsson, P., Saito, T., & Saido, T. C. New mouse model of Alzheimer's. ACS chemical neuroscience. 5 (7), 499-502 (2014).
- 9. Saito, T., Matsuba, Y., et al. Single App knock-in mouse models of Alzheimer's disease. Nat Neurosci. 17 (5), 661-663 (2014).
- 10. Masuda, A., Kobayashi, Y., Kogo, N., Saito, T., Saido, T. C., & Itohara, S. Cognitive deficits in single App knock-in mouse models. *Neurobiology of Learning and Memory.* (2016).
- 11. Chan, R. C. K., Shum, D., Toulopoulou, T., & Chen, E. Y. H. Assessment of executive functions: Review of instruments and identification of critical issues. Archives of Clinical Neuropsychology. 23 (2), 201-216 (2008).
- Jurado, M. B., & Rosselli, M. The Elusive Nature of Executive Functions: A Review of our Current Understanding. *Neuropsychology Review*. 17 (3), 213-233 (2007).
- 13. Diamond, A. Executive Functions. Annual Review of Psychology. 64 (1), 135-168 (2013).
- 14. Kobayashi, Y., Sano, Y., et al. Genetic dissection of medial habenula-interpeduncular nucleus pathway function in mice. Frontiers in behavioral neuroscience. 7, 17 (2013).
- 15. Robinson, O. J., Vytal, K., Cornwell, B. R., & Grillon, C. The impact of anxiety upon cognition: perspectives from human threat of shock studies. *Frontiers in human neuroscience*. **7**, 203 (2013).
- 16. Robbins, T. The 5-choice serial reaction time task: behavioural pharmacology and functional neurochemistry. *Psychopharmacology.* **163** (3-4), 362-380 (2002).
- 17. Asinof, S. K., & Paine, T. A. The 5-Choice Serial Reaction Time Task: A Task of Attention and Impulse Control for Rodents. *Journal of Visualized Experiments*. (90), e51574-e51574 (2014).
- 18. Codita, A., Gumucio, A., *et al.* Impaired behavior of female tg-ArcSwe APP mice in the IntelliCage: A longitudinal study. *Behavioural brain research.* **215** (1), 83-94 (2010).
- 19. Blumstein, D. T. Habituation and sensitization: new thoughts about old ideas. Animal Behaviour. 120, 255-262 (2016).
- 20. Endo, T., Maekawa, F., et al. Automated test of behavioral flexibility in mice using a behavioral sequencing task in IntelliCage. Behavioural brain research. 221 (1), 172-81 (2011).
- Voikar, V., Colacicco, G., Gruber, O., Vannoni, E., Lipp, H.-P., & Wolfer, D. P. Conditioned response suppression in the IntelliCage: assessment of mouse strain differences and effects of hippocampal and striatal lesions on acquisition and retention of memory. *Behavioural brain research.* 213 (2), 304-12 (2010).
- 22. Puścian, A., Łęski, S., Górkiewicz, T., Meyza, K., Lipp, H.-P., & Knapska, E. A novel automated behavioral test battery assessing cognitive rigidity in two genetic mouse models of autism. *Frontiers in Behavioral Neuroscience*. **8**, 140 (2014).
- Voikar, V., Colacicco, G., Gruber, O., Vannoni, E., Lipp, H.-P., & Wolfer, D. P. Conditioned response suppression in the IntelliCage: assessment of mouse strain differences and effects of hippocampal and striatal lesions on acquisition and retention of memory. *Behavioural brain research.* 213 (2), 304-12 (2010).
- 24. Harda, Z., Dzik, J. M., et al. Autophosphorylation of αCaMKII affects social interactions in mice. Genes, Brain and Behavior. e12457 (2018).
- 25. Aarts, E., Maroteaux, G., et al. The light spot test: Measuring anxiety in mice in an automated home-cage environment. Behavioural Brain Research. 294, 123-130 (2015).
- 26. Safi, K., Neuhäusser-Wespy, F., *et al.* Mouse anxiety models and an example of an experimental setup using unconditioned avoidance in an automated system -IntelliCage. *Cognition Brain & Behavior.* **10** (4), 475-488 (2006).
- Dzik, J. M., Puścian, A., Mijakowska, Z., Radwanska, K., & Łęski, S. PyMICE: APython library for analysis of IntelliCage data. *Behavior Research Methods*. 50 (2), 804-815 (2018).